## Инструкция по подаче заявления на обучение, через портал Государственных Услуг

1. Перейти на сайт vumk.ru, выбрать в верхнем меню вкладку «Абитуриенту»

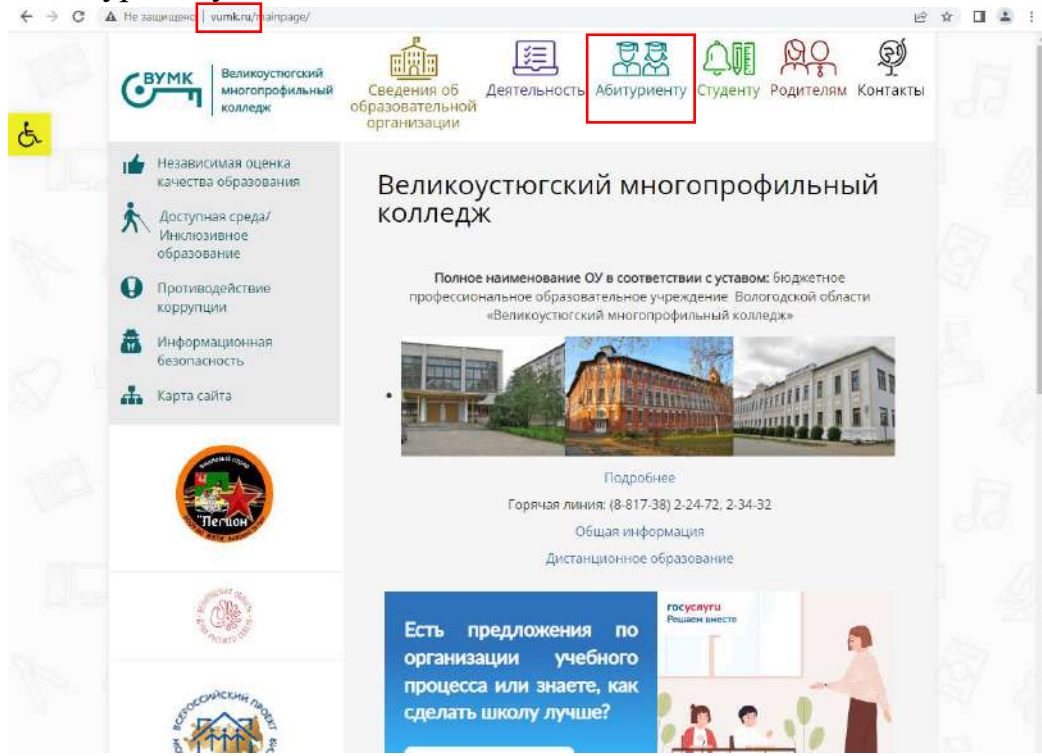

2. В новом открывшемся окне спуститься чуть ниже и нажать «Подать документы через портал Госуслуги»

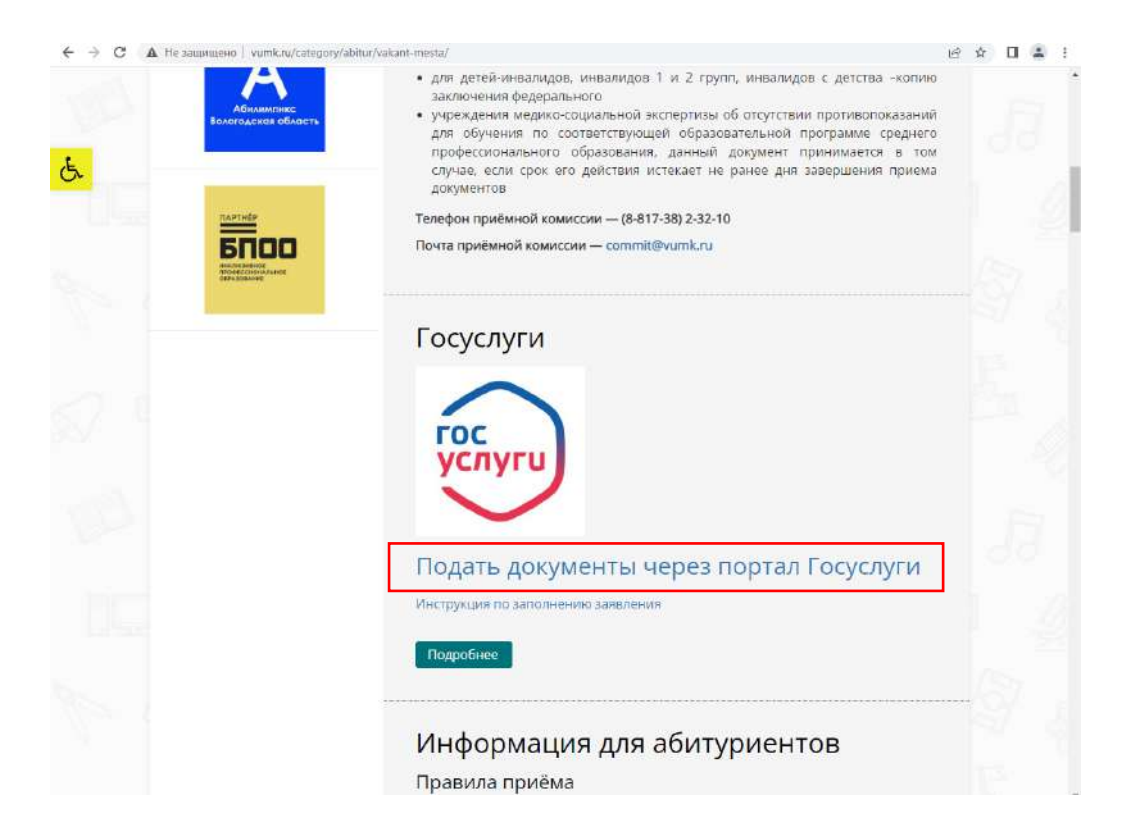

3. Вы перешли на портал Государственных Услуг. Для начала необходимо войти под своей учетной записью или зарегистрироваться. (Если вы не как не можете вспомнить и/или восстановить данные для входа обратитесь в ближайший МФЦ (Многофункциональный центр. Мои документы) для получения временного логина и пароля).

| ← → C ■ esia.gosuslugi.ru/login/ |                         | 吃 ☆                  | □ 🏝 : |
|----------------------------------|-------------------------|----------------------|-------|
|                                  |                         |                      |       |
|                                  | госуслуги               |                      |       |
|                                  | Телефон / Email / СНИЛС | паролем от Госуслуг? |       |
|                                  | Пароль                  |                      |       |
|                                  | Восстановить            |                      |       |
|                                  | Войти                   |                      |       |
|                                  | Войти другим способом   |                      |       |
|                                  | QR Эл. подлись          |                      |       |
|                                  | Не удаётся войти?       |                      |       |
|                                  | Зарегистрироваться      |                      |       |
|                                  |                         |                      |       |
|                                  |                         |                      |       |

4. После авторизации появиться окно «Подача заявления на поступление в колледж», нажмите «Начать»

| ГОСУСЛУГИ Вологда г | Заявления Документы Платежи Помощь                                                                                                    |
|---------------------|----------------------------------------------------------------------------------------------------|
|                     | К Назад                                                                                                    |
|                     | Подача заявления на поступление в колледж                                                                                                    |
|                     | Поступить в колледж можно после 9, 10 или 11 класса, обучения<br>в другом колледже или вузе                                                                                                    |
|                     | Перечень доступных профессий и специальностей перечислен в приказе<br>Минпросвещения от 17.05.2022 № 336                                                                                                    |
|                     | Абитуриент может подать заявление одновременно в несколько<br>колледжей в разных субъектах России                                                                                                    |
|                     | Оригиналы документов на очную форму обучения нужно подать<br>до 15 августа, на творческие специальности — до 10 августа. Срок<br>подачи оригиналов на заочные и очно-заочные формы определяется<br>правилами приёма образовательной организации |
|                     | Ответьте на несколько вопросов и узнайте, что делать дальше<br>Начать                                                                                                    |
|                     |                                                                                                    |
|                     |                                                                                                    |
|                     |                                                                                                    |
|                     |                                                                                                    |
|                     |                                                                                                    |

| Tocycnyro bonorgan |                               | - Jandrichiva    | докулстны  | Tinatenti | Tomony |
|--------------------|-------------------------------|------------------|------------|-----------|--------|
|                    | < Назад                       |                  |            |           |        |
|                    | Регион, в котором на          | ходится обр      | оазователи | ыная      |        |
|                    | организация                   |                  |            |           |        |
|                    | В Москве заявление подаётся ч | ерез региональны | й портал   |           |        |
|                    |                               |                  |            | 2         |        |
|                    | Москва                        |                  |            | >         |        |
|                    |                               |                  |            |           |        |
|                    | Другой регион                 |                  |            | >         |        |
|                    |                               |                  |            |           |        |
|                    |                               |                  |            |           |        |
|                    |                               |                  |            |           |        |
|                    |                               |                  |            |           |        |
|                    |                               |                  |            |           |        |

6. В следующем окне выберите и нажмите на основании какого аттестата вы поступаете. Колледж ведёт приём на базе «9 классов».

| госуслуги | Вологда г |                   | Заявления       | Документы                         | Платежи Помос |
|-----------|-----------|-------------------|-----------------|-----------------------------------|---------------|
|           |           | < Назад           |                 |                                   |               |
|           |           | На основании како | ого аттестата в | <b>ы поступа</b><br>о подтвердить | ете?          |
|           |           | 9 классов         |                 |                                   | >             |
|           |           | 11 классов        |                 |                                   | >             |
|           |           |                   |                 |                                   |               |
|           |           |                   |                 |                                   |               |
|           |           |                   |                 |                                   |               |
|           |           |                   |                 |                                   |               |
|           |           |                   |                 |                                   |               |
|           |           |                   |                 |                                   |               |

7. Далее укажите есть ли у вас среднее профессиональное образование

| Вологда г |                  | Заявления        | Документы | Платежи  | Помощь |
|-----------|------------------|------------------|-----------|----------|--------|
|           | < Назад          |                  |           |          |        |
|           | У вас есть средн | нее профессионал | пьное обр | азование | e?     |
|           | Да               |                  |           | >        |        |
|           | Нет              |                  |           | >        | 1      |

8. Если вы выберите «Да», тогда нужно будет указать по специальности или профессии вы получили ранее документ об образовании (тип диплома).

| госуслуги | Вологда г |                                              | Заявления    | Документы | Платежи | Помощь | Q |
|-----------|-----------|----------------------------------------------|--------------|-----------|---------|--------|---|
|           |           | < Назад<br>Тип диплома о сред<br>образовании | днем професс | ионально  | м       |        |   |
|           |           | По профессии                                 |              |           | >       |        |   |
|           |           | По специальности                             |              |           | >       |        |   |
|           |           |                                              |              |           |         |        |   |

 После необходимо выбрать «К какой льготной категории относитесь» (можно выбрать несколько). Если будет выбрана категория со 2-ой по 7-ую, необходимо будет в дальнейшем предоставить подтверждающие документы. Нажать «Продолжить»

| госуслуги Вологда г | Заявления Документы Платежи Помощь Q                                      |
|---------------------|---------------------------------------------------------------------------|
|                     | < Назад                                                                   |
|                     | К какой льготной категории относитесь?                                    |
|                     | Нужно будет подтвердить документами. Можно выбрать несколько категорий    |
|                     | Кто имеет право на социальные льготы                                      |
| Г                   | Выберите категории                                                        |
|                     | Не отношусь ни к одной категории                                          |
|                     | Дети-сироты и дети, оставшиеся без попечения родителей                    |
|                     | Дети-инвалиды                                                             |
|                     | Дети военнослужащих и сотрудников силовых ведомств                        |
|                     | Дети инвалидов і группы младше 20 лет из неполных малоимущих<br>семей     |
|                     | Военнослужащие и сотрудники силовых ведомств                              |
|                     | Ветераны и участники боевых действий                                      |
|                     | Люди, подвергшиеся радиации вследствие катастрофы на<br>Чернобыльской АЭС |
| L                   |                                                                           |
|                     |                                                                           |
|                     | Продолжить                                                                |
|                     |                                                                           |

10.Дальше нужно указать «Есть ли договор о целевом обучении» указав «Да» или «Нет». Если будет выбрано «Да», необходимо будет в дальнейшем предоставить подтверждающие документы.

| ГОСУСЛУГИ Вологда г |                                 | Заявления       | Документы | Платежи | Помощь | Q |
|---------------------|---------------------------------|-----------------|-----------|---------|--------|---|
|                     | < Назад                         |                 |           |         |        |   |
|                     | Есть договор о целево           | м обучени       | и?        |         |        |   |
|                     | Если договор ещё не подписан, в | ыберите «Нет до | оговоран  |         |        |   |
|                     | Что такое договор о целевом обу | чении           |           |         | _      |   |
|                     | Да                              |                 |           | >       |        |   |
|                     |                                 |                 |           |         |        |   |
|                     | Нет                             |                 |           | >       | 1      |   |
|                     |                                 |                 |           |         |        |   |
|                     |                                 |                 |           |         |        |   |
|                     |                                 |                 |           |         |        |   |
|                     |                                 |                 |           |         |        |   |
|                     |                                 |                 |           |         |        |   |
|                     |                                 |                 |           |         |        |   |
|                     |                                 |                 |           |         |        |   |

11. После указать индивидуальные достижения (можно выбрать несколько) и нажать «Продолжить».

| < Назад                                                                                                    |
|----------------------------------------------------------------------------------------------------|
| У вас есть индивидуальные достижения?                                                                                            |
| Можно выбрать несколько категорий                                                                                                |
| Виды индивидуальных достижений                                                                                                   |
|                                                                                                    |
| Выберите категории                                                                                                    |
| Иичего из нижеперечисленного                                                                                                    |
| Участие в олимпиадах или иных конкурсах                                                                                          |
| Победитель или призер чемпионата "Абилимпикс"                                                                                    |
| Победитель или призёр чемпионата «Молодые профессионалы»     («Ворласимала Россия») WorldSkills International WorldSkills Furope |
| Побелитель или призёр международных спортивных                                                                                   |
| соревнований                                                                                                    |
| Победитель международных спортивных состязаний по видам                                                                          |
| спорта, не включённым в программы Олимпийских,                                                                                   |
| наразнанныских и сурфланналериях и р                                                                                             |

12.Далее необходимо ознакомиться с информацией, приготовить Паспорт, Аттестат, Фото для личного дела и нажать «Перейти к заявлению».

| <b>ГОСУСЛУГИ</b> Вологда г | Заявления Документы Платежи Помощь Q                                                                                    |
|----------------------------|----------------------------------------------------------------------------------------------------|
|                            | К Назад                                                                                                    |
|                            | Что нужно для подачи заявления                                                                                          |
|                            | • Паспорт                                                                                                    |
|                            | • Аттестат                                                                                                    |
|                            | • Фото для личного дела                                                                                                 |
|                            | Что дальше                                                                                                    |
|                            | Ответ от образовательной организации придёт в личный кабинет. После                                                     |
|                            | рассмотрения заявления вы сможете при необходимости записаться                                                          |
|                            | на вступительные испытания, следить за своим местом в конкурсных списках,<br>подавать и забирать согласие на зачисление |
|                            | Оригиналы документов на очную форму обучения нужно подать до 15 августа.                                                |
|                            | на творческие специальности – до 10 августа. Срок подачи оригиналов                                                     |
|                            | на заочные и очно-заочные формы определяется правилами приёма                                                           |
|                            | образовательной организации                                                                                             |
|                            | Перейти к заявлению                                                                                                    |

13. После этого необходимо выбрать Регион. По умолчанию выбран регион вашего места регистрации. Чтобы изменить нажимаем «Выбран 1 регион», в поле выбора региона вводим «Вологодская область», «Применить»

|                                                       | Заявления Документи                                                                                                    | ы Платежи                          | Помощь |
|-------------------------------------------------------|----------------------------------------------------------------------------------------------------|------------------------------------|--------|
|                                                       | < Назад                                                                                                    |                                    |        |
|                                                       | Выберите образовательную организации                                                                                                    | 0                                  |        |
|                                                       | Можно выбрать любое количество образовательных организа<br>специальностей и профессий. Оригиналы документов подайт<br>решите учиться             | аций,<br>е туда <mark>,</mark> где |        |
|                                                       | Найдите образовательную организацию                                                                                                    |                                    |        |
|                                                       | Введите название                                                                                                    | Q                                  |        |
|                                                       | 🖓 Выбран 1 регион                                                                                                    |                                    |        |
|                                                       | — Не все образовательные организации доступны                                                                                                    |                                    |        |
|                                                       | Подключение образовательных организаций происходит постепен<br>регионы для поступления, чтобы выбрать доступные колледжи                         | но. Укажите                        |        |
|                                                       |                                                                                                    |                                    |        |
|                                                       |                                                                                                    |                                    |        |
|                                                       | Продолжить                                                                                                    |                                    |        |
| Выбор                                                 | региона Х                                                                                                    | -                                  |        |
| Выбор                                                 | региона ×                                                                                                    |                                    |        |
| Выбор<br>Волф<br>Волого                               | региона ×                                                                                                    |                                    |        |
| Выбор<br>Воло<br>Волого<br>Если региол<br>в образоват | Продолжитъ<br>региона ×<br>цская область<br>Плеактивен в списке – он не подключён к Госуслугам. Обратитесь<br>гельную организацию самостоятельно |                                    |        |
| Выбор<br>Волого,<br>Если региол<br>в образоват        | Продолжитъ<br>региона ×<br>дская область<br>снеактивен в списке – он не подключён к Госуслугам. Обратитесь<br>ельную организацию самостоятельно  |                                    |        |

14.Далее необходимо выбрать образовательную организацию. Выбираем Бюджетное профессиональное образовательное учреждение Вологодской области «Великоустюгский многопрофильный колледж». Это можно сделать путём начала ввода слова «Великоустюгский» и выбрать колледж.

|   | госуслуги | Вологда г | Заявления Документы Платежи Помощь Q                               |
|---|-----------|-----------|--------------------------------------------------------------------|
|   |           |           | < Назад                                                            |
|   |           |           | Выберите образовательную организацию                               |
|   |           |           | Можно выбрать дюбое количество образовательных организаций         |
|   |           |           | специальностей и профессий. Оригиналы документов подайте туда, где |
|   |           |           | решите учиться                                                     |
|   |           |           |                                                                    |
|   |           |           |                                                                    |
|   |           |           | Найдите образовательную организацию                                |
|   |           |           | Великох                                                            |
|   |           |           | Выберите организацию                                               |
|   |           |           | Бюджетное профессиональное образовательное учреждение              |
|   |           |           | Вологодской области "Великоустюгский многопрофильный<br>колледж"   |
|   |           |           | г. Велиний Устюг                                                   |
|   |           |           |                                                                    |
|   |           |           |                                                                    |
|   |           |           | Продолжить                                                         |
|   |           |           |                                                                    |
| - | ~         |           | -                                                                  |

## 15.После выбора нажать «Продолжить».

| ГОСУСЛУГИ Вологда г |                                                                                                    | Заявления                                 | Документы                           | Платежи                       | Помощь | Q |
|---------------------|----------------------------------------------------------------------------------------------------|-------------------------------------------|-------------------------------------|-------------------------------|--------|---|
|                     | < Назад                                                                                                    |                                           |                                     |                               |        |   |
|                     | Выберите образователь                                                                                              | ную орга                                  | низацию                             |                               |        |   |
|                     | Можно выбрать любое количество о<br>специальностей и профессий. Ориги<br>решите учиться                            | бразователь<br>налы докуме                | ных организаци<br>нтов подайте т    | ій,<br>үда, <mark>г</mark> де |        |   |
|                     | Найдите образовательную организаци<br>Бюджетное профессиональное                                                   | ю<br>образовател                          | ьное учрежд                         | Q                             |        |   |
|                     | Выбранная образовательная о<br>Бюджетное профессиональное об<br>Вологодской области "Великоуст<br>г. Великий Устюг | организаци<br>Бразовательн<br>югский мноп | я<br>ое учреждение<br>эпрофильный к | олледж"                       |        |   |
|                     | Пре                                                                                                    | одолжить                                  |                                     |                               |        |   |

16.Далее приступаем к выбору специальностей/профессий. У нужной специальности/профессии нажимаем на стрелку в низ, для ознакомления с краткой характеристикой и непосредственных выбором.

| Можно выбрать любое количество образовательных организ                                   | аций,                      |
|------------------------------------------------------------------------------------------|----------------------------|
| специальностей и профессий. Оригиналы документов подайт                                  | ге туда, где               |
| решите учиться                                                                           |                            |
| Бюджетное професси <mark>ональное обр</mark> азовательное                                | е учрежд <mark>ение</mark> |
| Вологодской области "Великоустюгский многоп                                              | рофильный                  |
| колледж"                                                                                 |                            |
| г. Великий Устюг                                                                         |                            |
| Выберите специальность или профессию                                                     |                            |
| Введите название                                                                         | Q                          |
| 7 Фильтры                                                                                |                            |
| Найдено 4                                                                                |                            |
| 08.01.29 Мастер по ремонту и обслуживанию инже<br>систем жилищно-коммунального хозяйства | енерных 👻                  |
| Очное                                                                                    |                            |
|                                                                                          |                            |
| 23.01.17 Мастер по ремонту и обслуживанию<br>автомобилей                                 | ~                          |
| Очное                                                                                    |                            |
|                                                                                          |                            |

17.Выбираем необходимую специальность/профессию и ставим «галочку». (доступен выбор нескольких специальностей/профессий).

| ідено 4                                                                                                 |   |
|----------------------------------------------------------------------------------------------------|---|
| 08.01.29 Мастер по ремонту и обслуживанию инженерных<br>систем жилищно-коммунального хозяйства<br>Очное | ۲ |
| Подать заявку                                                                                           |   |
| Очное, 1 лет 10 месяцев<br>Бюджетное, 25 мест                                                           |   |
| 23.01.17 Мастер по ремонту и обслуживанию<br>автомобилей                                                | • |
| Очное                                                                                                   |   |
| () Медосмотр                                                                                            |   |
| 25.02.08 Эксплуатация беспилотных авиационных систем                                                    | ~ |
| Очное                                                                                                   |   |
| 43 01 09 Повар кондитер                                                                                 | ~ |
|                                                                                                    |   |
|                                                                                                    |   |

18.После выбора нажимаем внизу «Продолжить».

| 1 | 5 1 1                                                                                                   |   |
|---|----------------------------------------------------------------------------------------------------|---|
|   | 08.01.29 Мастер по ремонту и обслуживанию инженерных<br>систем жилищно-коммунального хозяйства<br>Очное | ^ |
|   | Подать заявку                                                                                           |   |
|   | Очное, 1 лет 10 месяцев                                                                                 |   |
|   | Бюджетное, 25 мест                                                                                      |   |
|   | 23.01.17 Мастер по ремонту и обслуживанию<br>автомобилей                                                | ~ |
|   | Очное                                                                                                   |   |
|   | ① Медосмотр                                                                                             |   |
|   |                                                                                                    |   |
|   | 25.02.08 Эксплуатация беспилотных авиационных систем                                                    | ~ |
|   | Очное                                                                                                   |   |
|   | 43.01.09 Повар, кондитер                                                                                | ~ |
|   | Очное                                                                                                   |   |
|   | <ol> <li>Медосмотр</li> </ol>                                                                           |   |
|   | Выбрано 1                                                                                               |   |
|   |                                                                                                    |   |
|   | Показать ещё Продолжить                                                                                 |   |

19.В новом появившемся окне необходимо перепроверить выбранную(ые) специальность/профессию. При необходимости можно добавить еще образовательные организации, нажав «Добавить организацию» (необходимо дополнительно будет пройти пункты с 13 по 18). При нажатии на «Редактировать» вы вернётесь к пункту 16. Если данные все верны нажмите «Продолжить»

| госуслуги | Вологда г | Заявления Документы Платежи Помощь Q                                                           |
|-----------|-----------|------------------------------------------------------------------------------------------------|
|           |           | < Назад                                                                                        |
|           |           | Выбранные образовательные организации                                                          |
|           |           | Можно выбрать любое количество образовательных организаций,                                    |
|           |           | специальностей и профессий. Оригиналы документов подайте туда, где                             |
|           |           | решите учиться                                                                                 |
|           |           | Выбрана 1 образовательная организация                                                          |
|           |           | Бюджетное профессиональное образовательное                                                     |
|           |           | учреждение Вологодской области "Великоустюгский<br>многопрофильный колледж"                    |
|           |           | г. Великий Устюг                                                                               |
|           |           | Специальности и профессии                                                                      |
|           |           | 08.01.29 Мастер по ремонту и обслуживанию инженерных систем<br>жилищно-коммунального хозяйства |
|           |           | Очное, бюджетное, 25 мест, 1 лет 10 месяцев                                                    |
|           |           | 🖉 Редактировать                                                                                |
|           |           | Добавить организацию Продолжить                                                                |

20.Далее необходимо проверить свои персональные данные, при необходимости отредактировать «Редактировать» и нажать «Верно».

| К Назад               |
|-----------------------|
| Проверьте ваши данные |
|                       |
|                       |
|                       |
|                       |
|                       |
|                       |
|                       |
|                       |
| Редактировать         |
| Верно                 |

21.После проверяем и при необходимости изменяем номер контактного телефона и нажимаем «Верно».

| ГОСУСЛУГИ Вологда г |                       | Заявления | Документы | Платежи | Помощь | C |
|---------------------|-----------------------|-----------|-----------|---------|--------|---|
|                     | К Назад               |           |           |         |        |   |
|                     | Проверьте ваш телефон |           |           |         |        |   |
|                     | Контактный телефон    |           |           |         |        |   |
|                     |                       |           |           |         |        |   |
|                     | 🖉 Редактировать       |           |           |         |        |   |
|                     | Beş                   | ж         |           |         |        |   |
|                     |                       |           |           |         |        |   |

22. Так же проверяем электронную почту, при необходимости изменяем и нажимаем «Верно».

| ГОСУСЛУГЦ Вологда г | 3.                         | аявления | Документы | Платежи | Помощь | Q |
|---------------------|----------------------------|----------|-----------|---------|--------|---|
|                     | К Назад                    |          |           |         |        |   |
|                     | Проверьте вашу электронную | почту    |           |         |        |   |
|                     | Электронная почта          |          |           |         |        |   |
|                     | 🖉 Редактировать            |          |           |         |        |   |
|                     | Верно                      |          |           |         |        |   |

23.Далее, аналогично, адрес постоянной регистрации.

| ГОСУСЛУГИ Вологда г | Заявления Документы Платежи Помощь     |
|---------------------|----------------------------------------|
|                     | К Назад                                |
|                     | Проверьте адрес постоянной регистрации |
|                     | Адрес                                  |
|                     |                                        |
|                     | 🖉 Редактировать                        |
|                     |                                        |
|                     | Верно                                  |

24.Указываем данные аттестата и нажимаем «Продолжить».

| ГОСУСЛУГИ Вологда г |                  |                    | Заявления    | Документы | Платежи | Помощь | Q |
|---------------------|------------------|--------------------|--------------|-----------|---------|--------|---|
|                     | К Назад          |                    |              |           |         |        |   |
|                     | Укажите ре       | квизиты док        | умента       |           |         |        |   |
|                     | Если у документа | нет серии, введито | только номер |           |         |        |   |
|                     | Аттестат об      | окончании 9 клас   | сов          |           |         |        |   |
|                     | Серия            | Номер              | Дата выдачи  |           |         |        |   |
|                     |                  |                    |              |           |         |        |   |
|                     | Кем выдан        |                    |              |           |         |        |   |
|                     |                  |                    |              |           |         |        |   |
|                     | -                |                    |              |           |         |        |   |
|                     |                  | Пр                 | одолжить     |           |         |        |   |
|                     |                  |                    |              |           |         |        |   |

## 25.Далее загружаем копию документа об образовании. Нажимаем «Продолжить»

| госуслуги Вологда г | Заявления Документы Платежи Помоц                                                                                                    |
|---------------------|----------------------------------------------------------------------------------------------------|
|                     | К Назад                                                                                                    |
|                     | Загрузите документ                                                                                                    |
|                     | Аттестат о школьном образовании                                                                                                    |
|                     | • Титульная страница аттестата                                                                                                    |
|                     | • Приложение к аттестату                                                                                                    |
|                     | Требования Загрузите фото или сканы всех заполненных страныц, документа в развёрнутом виде. Докустимые форматы файла pdf, jpg, jpeg, png. |
|                     | ДРG IMG_20211228_185055.jpg   2.49 Мб Удалить                                                                                             |
|                     | ИКG_20211228_185123.jpg   2.96 Мб Удалить                                                                                                 |
|                     | Перетащите файлы или выберите на компьютере<br>🔗 Выбрать файл                                                                             |
|                     | Общий объём файлов – до 20 Мб                                                                                                    |
|                     | Продолжить                                                                                                    |

26.Аналогично «Фото» и нажимаем «Продолжить».

| госуслуги Вологда г | Заявления Документы Платежи Помощь Q                                          |
|---------------------|-------------------------------------------------------------------------------|
|                     | < Назад                                                                       |
|                     | Загрузите фото                                                                |
|                     | Цветное или чёрно-белое фото для личного дела абитуриента<br>Как сделать фото |
|                     | Фото лица анфас                                                               |
|                     | — Требования<br>Допустимые форматы файла (од. jpeg. prig                      |
|                     | <b>ГРС</b> IMG_20221119_100143.jpg   2.82 Мб Удалить                          |
|                     | Перетащите файлы или выберите на компьютере<br>🔗 Выбрать файл                 |
|                     | Общий объём файлов – до 20 Мб                                                 |
|                     | Продолжить                                                                    |

## 27.Потом читаем «Правила предоставления услуги» и нажимаем «Отправить Заявление»

| ГОСУСЛУГИ Вологда г | Заявления Документы Платежи Помощь Q                                                                                                    |
|---------------------|----------------------------------------------------------------------------------------------------|
|                     | < назад<br>Правила предоставления услуги                                                                                                    |
|                     | <ul> <li>Даю согласие на обработку моих персональных данных, полученных<br/>в связи с поступлением в учебное заведение</li> <li>Мне известна дата подачи оригиналов документов<br/>в образовательную организацию</li> <li>Мной прочитан устав образовательной организации, просмотрены<br/>лицензия на образовательную деятельность, свидетельство<br/>о государственной аккредитации, образовательные програмы<br/>и другие документы, регламентирующие организацию и ведение<br/>образовательной деятельности, права и обязанности обучающихся</li> </ul> |
|                     | Нажимая «Отправить заявление», вы соглашаетесь с правилами<br>предоставления услуги<br>Отправить заявление                                                                                                    |

На этом всё. Заявление на поступление подано через портал Государственных услуг. Не забудьте предоставить в приёмную комиссию колледжа оригиналы документов – не позднее 15 августа.

Следите за статусом своего заявления. Если в течение суток статус не сменился на «Зарегистрировано», позвоните или напишите в приёмную комиссию колледжа, для уточнения информации о статусе.

Если у вас остались вопросы:

- наш сайт vumk.ru,
- адрес приёмной кимиссии колледжа 162394, Вологодская область, г. Великий Устюг, ул. Кузнецова, д. 22.
- электронный адрес приёмной комиссии <u>commit@vumk.ru</u>,
- телефон приёмной комиссии (8-817-38) 2-32-10.